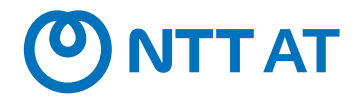

## **NinActor**® Ver.7.6.0 リリースノート

NTTアドバンステクノロジ株式会社

© 2025 NTT ADVANCED TECHNOLOGY CORPORATION

**ONTTAT** 

WinActor Ver.6 シリーズをリメイクした全く新しいWinActorです。Ver.7シリーズでは、最大の特徴であ る「現場フレンドリー」の思想を一層進化・深化させ、初心者はもちろん上級プログラマにとっても対応可能な、 誰もが使いやすいRPAを追求します。

Ver.7.6.0には以下の特徴があります。

- 生成AI連携
  - 対話によるシナリオ作成
  - 画像認識AIとの連携
  - 帳票操作簡単化
- 記録モードの拡充(画像マッチングモード)
- シナリオ差分表示
- シナリオフォーマットチェック

- WinActorライブラリのPython化と ライブラリ最新化機能
- 繰り返し機能の拡充
- シナリオ作成時のガイド改善
- 問合せ用情報収集時のログ改善
- Box認証方式拡充
- WMC連携機能拡充

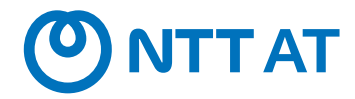

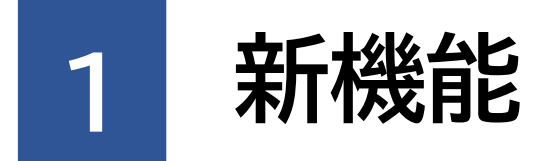

Ver.7.6.0で追加される機能について説明します。

### 新機能の表記について

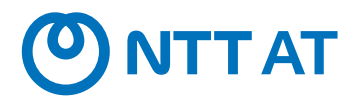

このリリースノートではライセンス、機能毎の違いを説明するために、次の表記を用います。

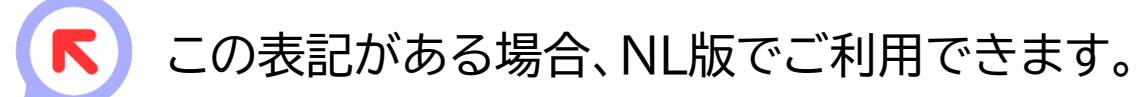

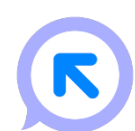

この表記がある場合、FL版でご利用できます。

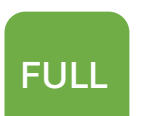

この表記がある場合、フル機能版でご利用できます。

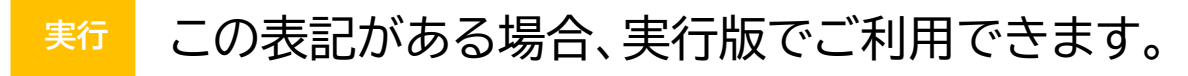

```
<sup>管理</sup> この表記がある場合、管理実行版でご利用できます。
```

### 【生成AI連携】対話によるシナリオ作成

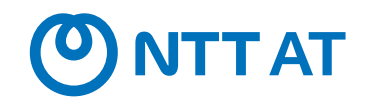

FULL

初心者でも、より簡単にシナリオを作成できるようになりました。 WinActorとの対話によりシナリオの大まかな修正も可能です。 対話により作成されたシナリオは、今までと同様に編集、実行できます。

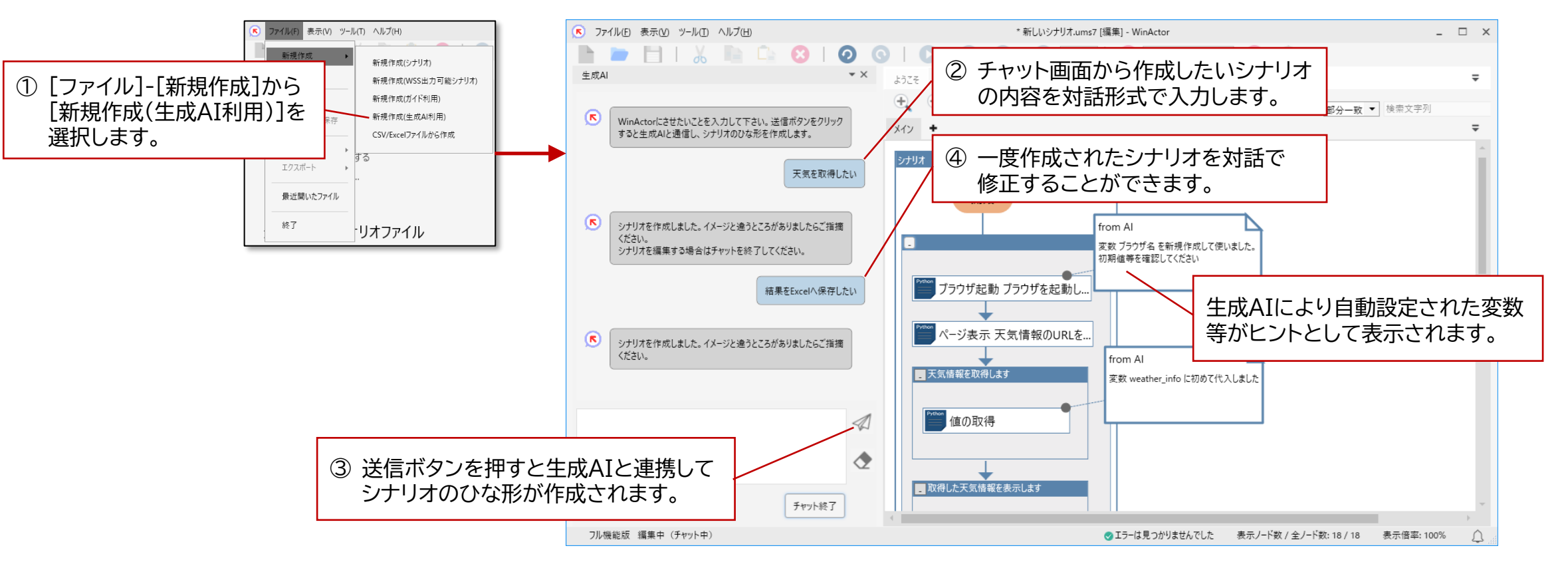

<sup>※</sup>本機能利用には後述の「生成AI連携の事前設定」が必要です。

### 【生成AI連携】画像認識AIとの連携

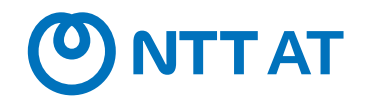

管理

FULL

生成AIを利用して画像を分析するシナリオを簡単に作成できるようになりました。

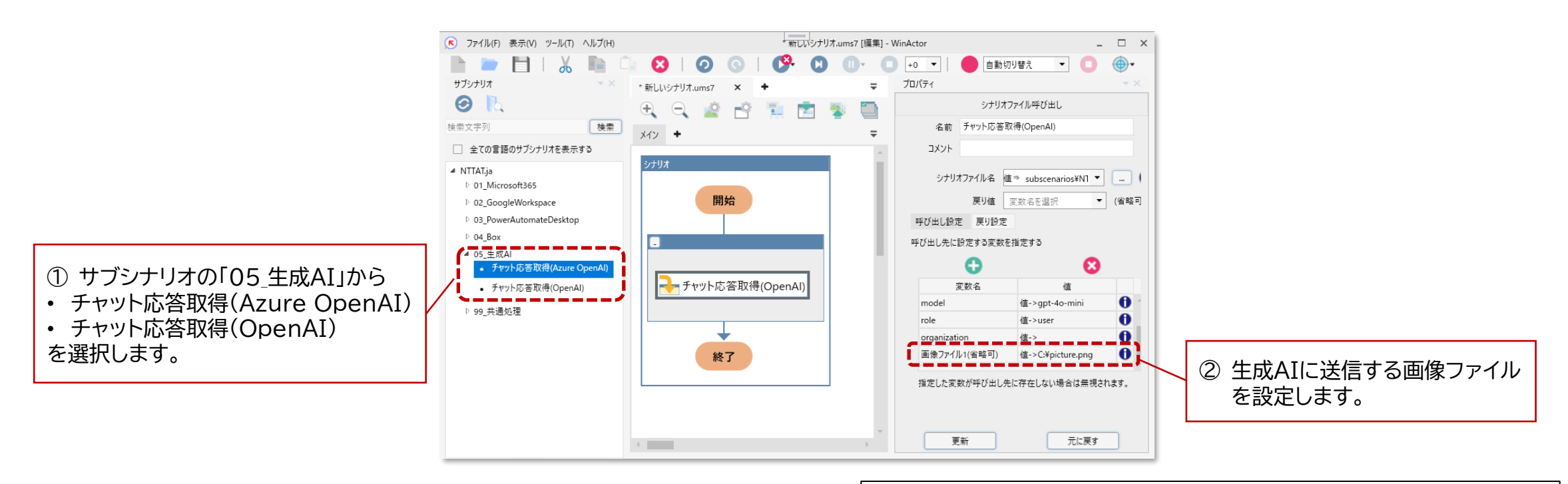

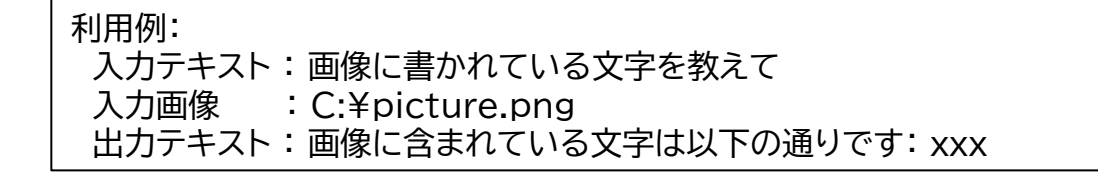

Γ

R

※本機能利用には画像の入力に対応した生成AIモデルを選択する必要があります。

### 【生成AI連携】帳票操作簡単化(1/2)

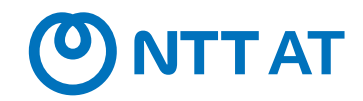

FULL

Γ

R

生成AIを利用して帳票を操作するシナリオを簡単に作成できるようになりました。

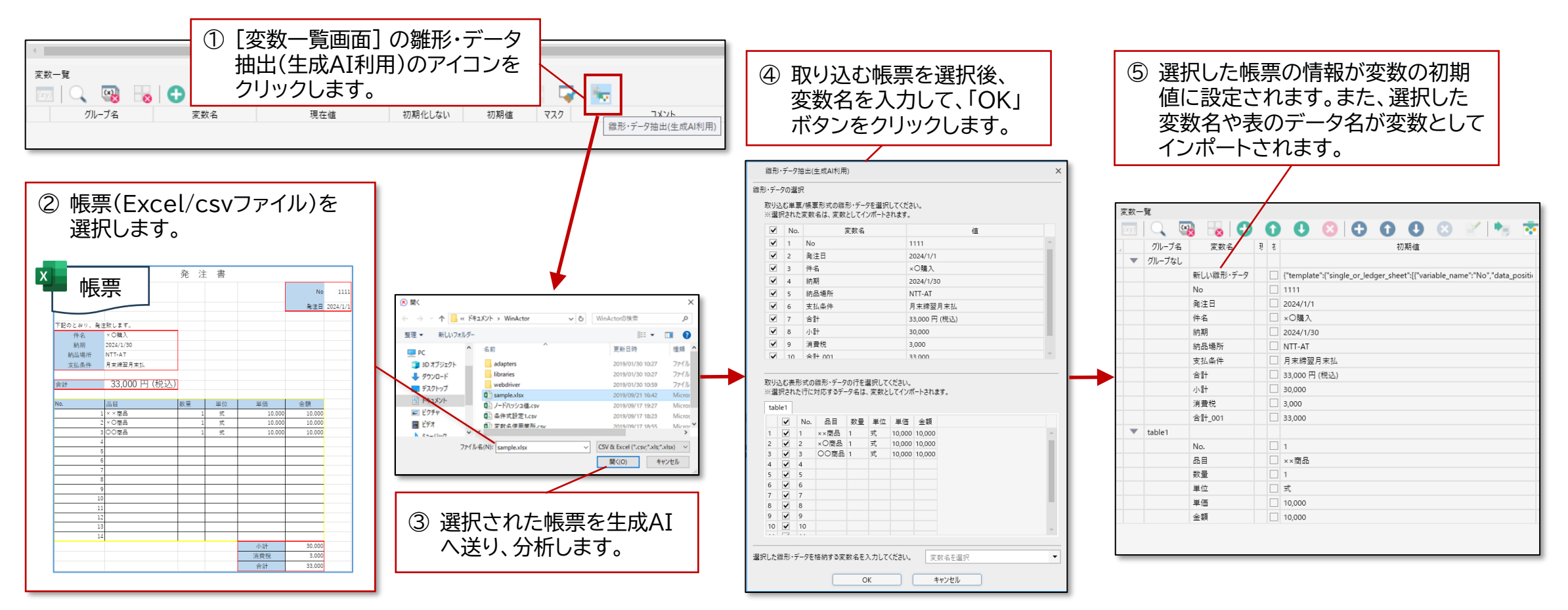

#### ※本機能利用には後述の「生成AI連携の事前設定」が必要です。

### 【生成AI連携】帳票操作簡単化(2/2)

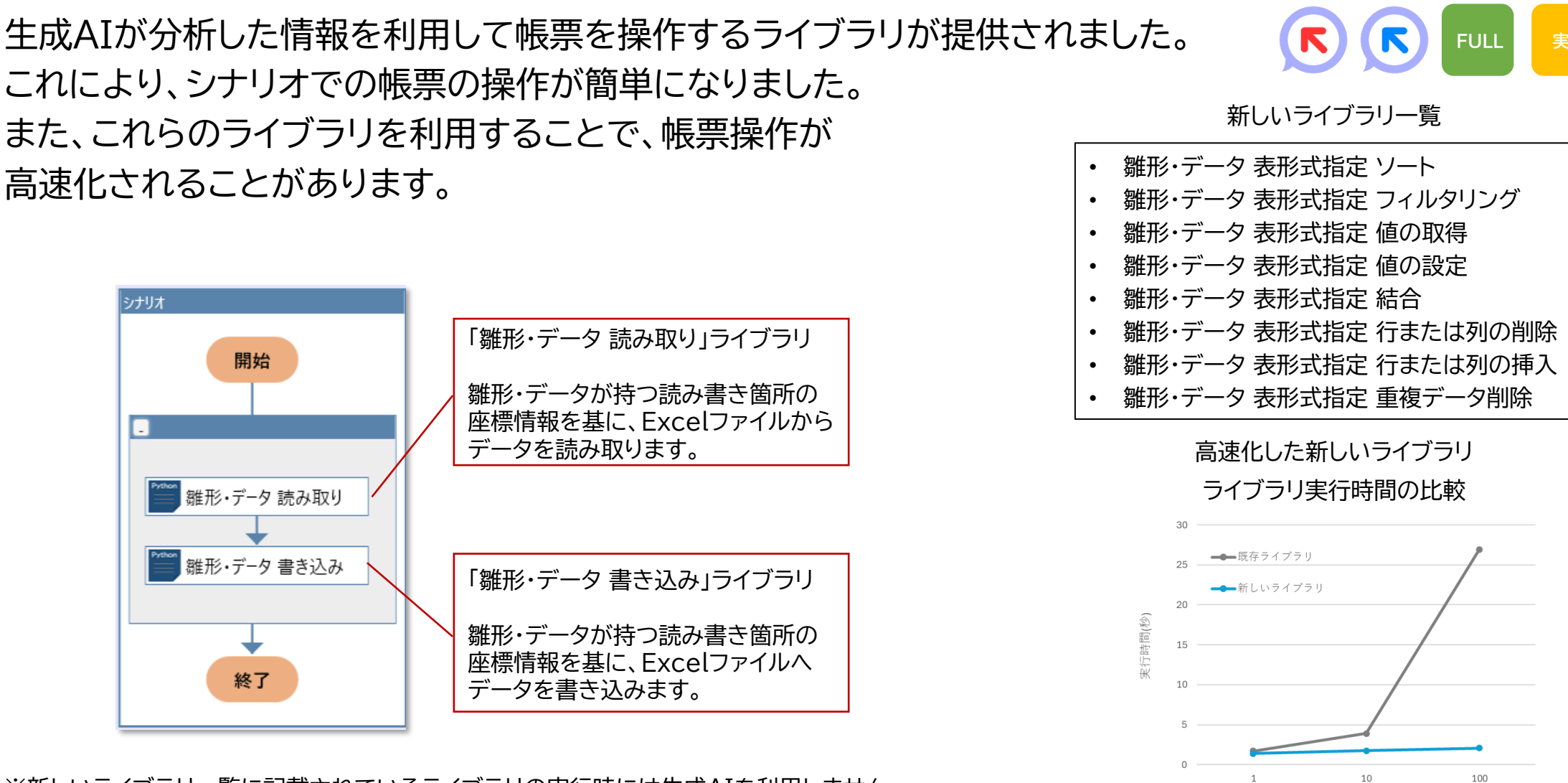

※新しいライブラリー覧に記載されているライブラリの実行時には牛成AIを利用しません。

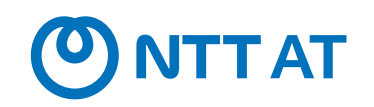

管理

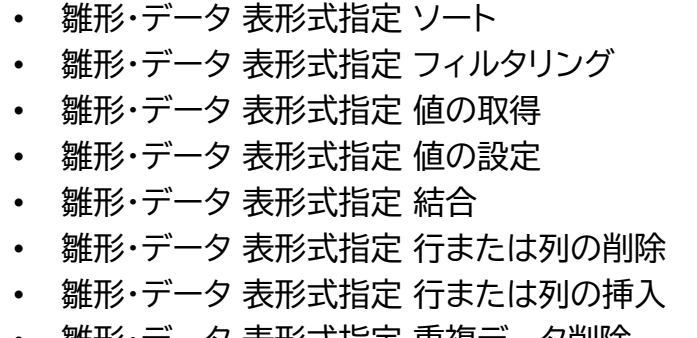

操作箇所(個数)

### 【補足】 生成AI連携の事前設定

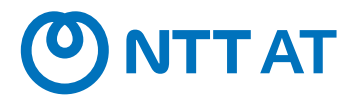

WinActorで生成AIを利用した機能を使用するためには、お客様自身でOpenAIまたはAzure OpenAIのアカウントを用意し事前の設定が必要です。また、生成AIを利用した機能を利用する際 お客様自身のアカウントに課金されることにご注意ください。

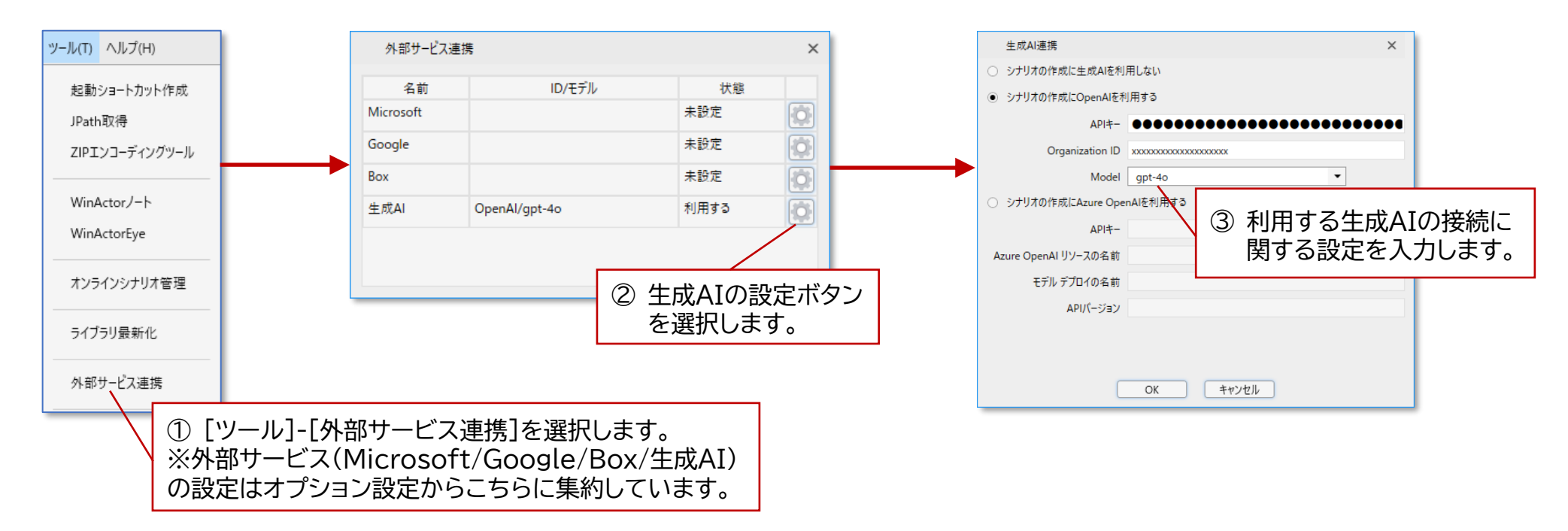

※ ユーザの入力とWinActorが独自に付与したデータを、OpenAI、または、Azure OpenAIのサービスが提供されるサーバに送信します。

※ プロキシ環境下では事前にオプション画面の「プロキシサーバ」タブより設定をお願いします。

※ 詳細は同梱の操作マニュアル(WinActor\_Operation\_Manual)「3.2.3 ツールメニュー ■外部サービス連携 ■生成AI連携画面」をご参照ください。

記録モードの拡充(画像マッチングモード)

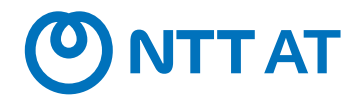

FULL

画像マッチングノードを簡単に利用できるようになりました。 ユーザの操作に応答して、画像マッチングノードを専用に生成する記録モード として画像マッチングモードを提供します。

|            | · · · · · · · · · · · · · · · · · · · | 所しいシナリオ.un                  | ms7 [攝集] - WinActor                           | - 0      | ×   |
|------------|---------------------------------------|-----------------------------|-----------------------------------------------|----------|-----|
|            |                                       | ) ⊕•<br>ז <del>וואס</del> י | j                                             |          | • × |
|            |                                       |                             | 画像マッチング                                       |          |     |
|            | 📄 ① 画像マッチングモードと記録 📑                   | 名前                          | 前 画像マッチング                                     |          |     |
|            | 対象アプリケーションを選択し、                       | ועאב                        | •                                             |          |     |
|            | 記録ボタンをクリックします。                        | (3)                         | マッチング画像 マウス操作位置                               | _        |     |
|            |                                       | <u> </u>                    | 🧧 91Huau × + – 🗆                              | ×        |     |
|            |                                       |                             | ファイル 編集 表示                                    | <u>3</u> |     |
|            | ● 画像マッチング                             | 10                          | 新しいタブ Ctrl+N                                  |          |     |
|            |                                       | -                           | 新しいウィンドウ Ctrl+Shift+N                         |          |     |
|            | 終了<br>終7                              |                             | 開く Ctrl+O                                     |          |     |
|            |                                       |                             | Ctrl+S                                        |          |     |
|            |                                       |                             | 名前を付けて保存 Ctrl+Shift+S                         |          |     |
|            |                                       |                             | すべて保存 Ctrl+Alt+S                              |          |     |
| $\bigcirc$ | 記録対象アプリケーショントでの                       |                             | ページ設定                                         |          |     |
|            |                                       |                             | 印刷 Ctrl+P                                     |          |     |
|            | ユーリーのマリス探作に心合して、                      |                             | タブを閉じる Ctrl+W                                 |          |     |
|            | 自動操作するための画像マッチン                       |                             | ウィンドウを閉じる Ctrl+Shift+W                        |          | ~   |
|            | グノードが自動生成されます。                        | ◆ 折りたたる                     | C                                             |          |     |
|            |                                       | 至今初起                        | 計24.2012 16元                                  |          |     |
|            |                                       | ウィンド                        | ドウ識別名 タイトルなレメモ娯                               |          |     |
|            |                                       |                             | アクション 左ボタンダブルクリック ▼ 状態取得結果 実設名を選択 ▼ 操作位置 -9,0 |          |     |
|            | 4                                     |                             | 更新 元に戻す                                       |          |     |
|            |                                       |                             |                                               |          |     |

※ 詳細は同梱の操作マニュアル(WinActor\_Operation\_Manual)「1.7.10 画像マッチングモードとは」をご参照ください。

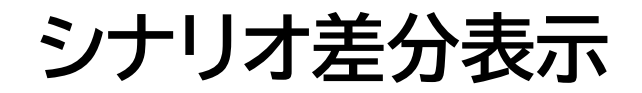

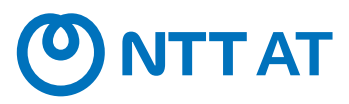

FULL

Γ

### シナリオの維持管理を容易にします。シナリオの差分を表示することにより、 修正箇所の確認等が簡単にできるようになりました。

プロパティ = ようこそ 13\_Advanced02\_Kurikaeshi.ums7 × 文字列送信 【凡例】 名前 文字列送信 メイン コメント コメント 変更された要素 基本設定 詳細設定 ウィンドウ識別名 基礎編03 ログイン画面-職場-MicrosoftEdge マ 開始 ① シナリオ差分表示ボタンから、 追加された要素 対象コントロール指定 設定済 比較するシナリオを選択します。 送信文字列 值⇒ User02 ✔ リターンキー送信 子要素に変更・追加された要素 □ 送信結果を検証 (検証エラー時には一時停止) 🤍 画像マッチング1 🔬 文字列送信 ② シナリオ編集エリア、プロパティエリア、 **公**文字列送信 機能編集エリアにおける追加や変更 👍 待機ボックス 箇所を視覚的に確認できます。 終了 元に戻す 更新 変数一覧 (xy) (\*) 0  $\mathbf{O}$ Θ 0 Θ ••• 8 **D** Ξ グループ名 変数名 現在値 初期化しない 初期値 マスク コメン ▼ グループなし 最終行 ~ 繰り返し回数 0 

シナリオフォーマットチェック

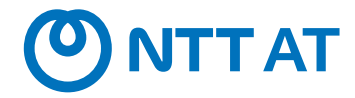

FULL

シナリオ作成後のチェック作業を効率的に行うことができるようになりました。 シナリオ中の不要な設定や環境依存箇所などをチェックして表示する シナリオフォーマットチェック機能を提供します。

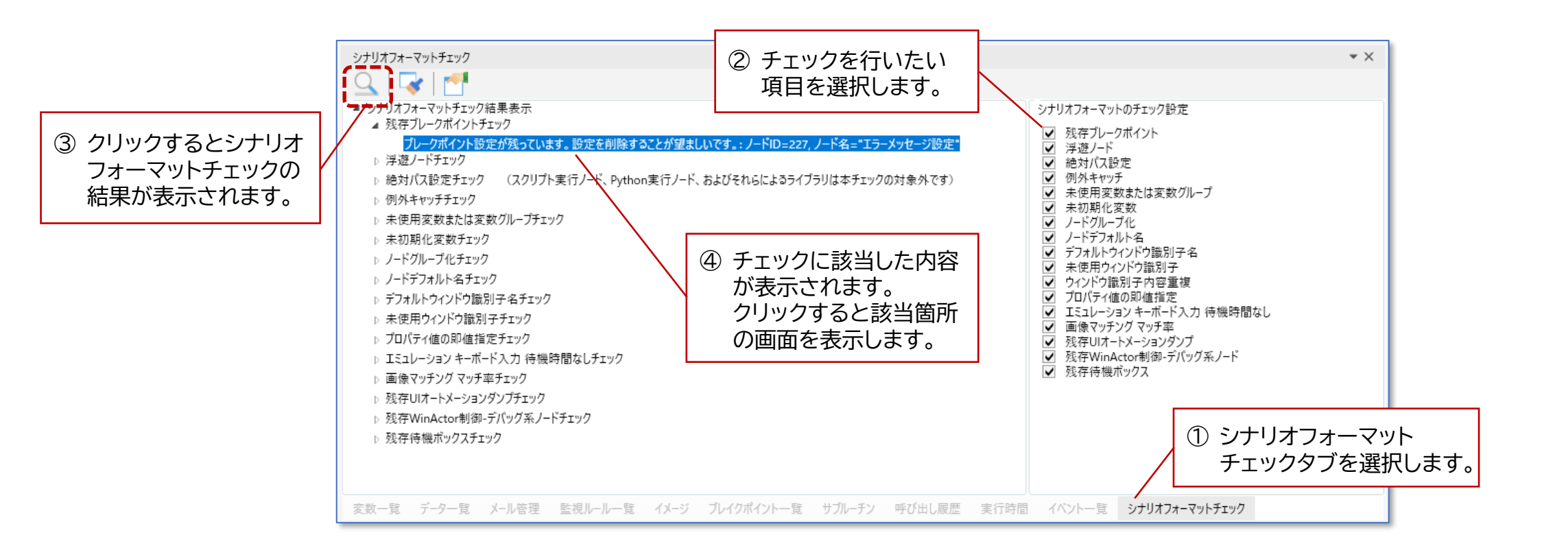

### WinActorライブラリのPython化

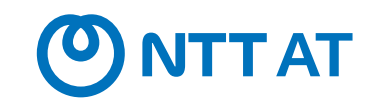

管理

FULL

VBScript非推奨化後もWinActorの豊富なライブラリを利用可能としました。 既存のVBScriptによる同梱ライブラリをPython化したライブラリが提供されます。 ライブラリ最新化機能によりシナリオファイルに含まれるVBScriptによる同梱ライブラリ をPythonによる同梱ライブラリに最新化しました。

Ver.7.6.0では同梱ライブラリ(日本語版)のPython版を提供しました。 (暗号化復号ライブラリを除く※)

同梱ライブラリ(英語版)/プチ/スイートライブラリのPython版は Ver.7.6.1以降で提供を予定しています。

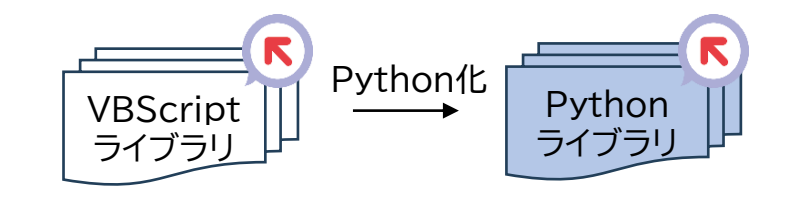

WinActorメニューのツール(T)>ライブラリ最新化により、 シナリオ内のVBScriptによる同梱ライブラリをPython化 された最新の同梱ライブラリへ自動変換可能です。

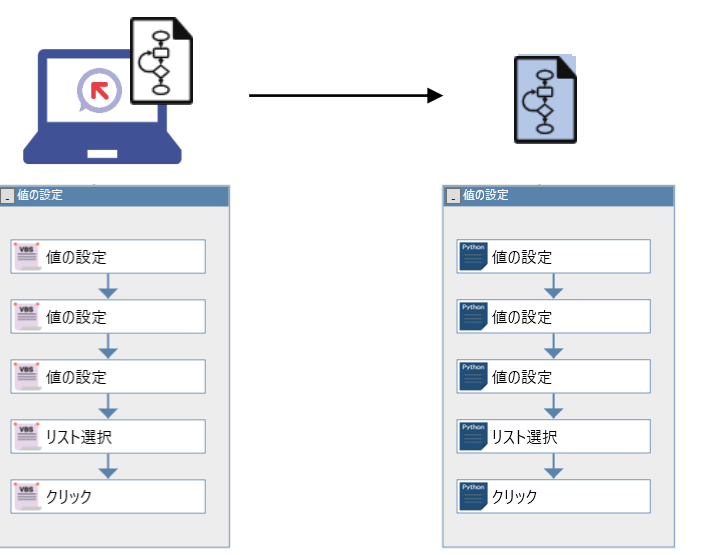

※ 暗号化復号ライブラリのPython版はVer.7.6.1以降で提供を予定しています。

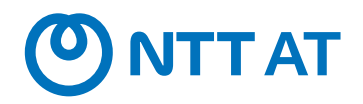

管理

FULL

データに対応した繰り返し処理を簡単に記載できるようにするため、 「繰り返し」「後判定繰返」の機能を拡充しました。 取り込んだ帳票の情報に対応する繰り返しの処理、JSONのオブジェクトや 配列に対応した繰り返しの処理を簡単に記載できるようになりました。

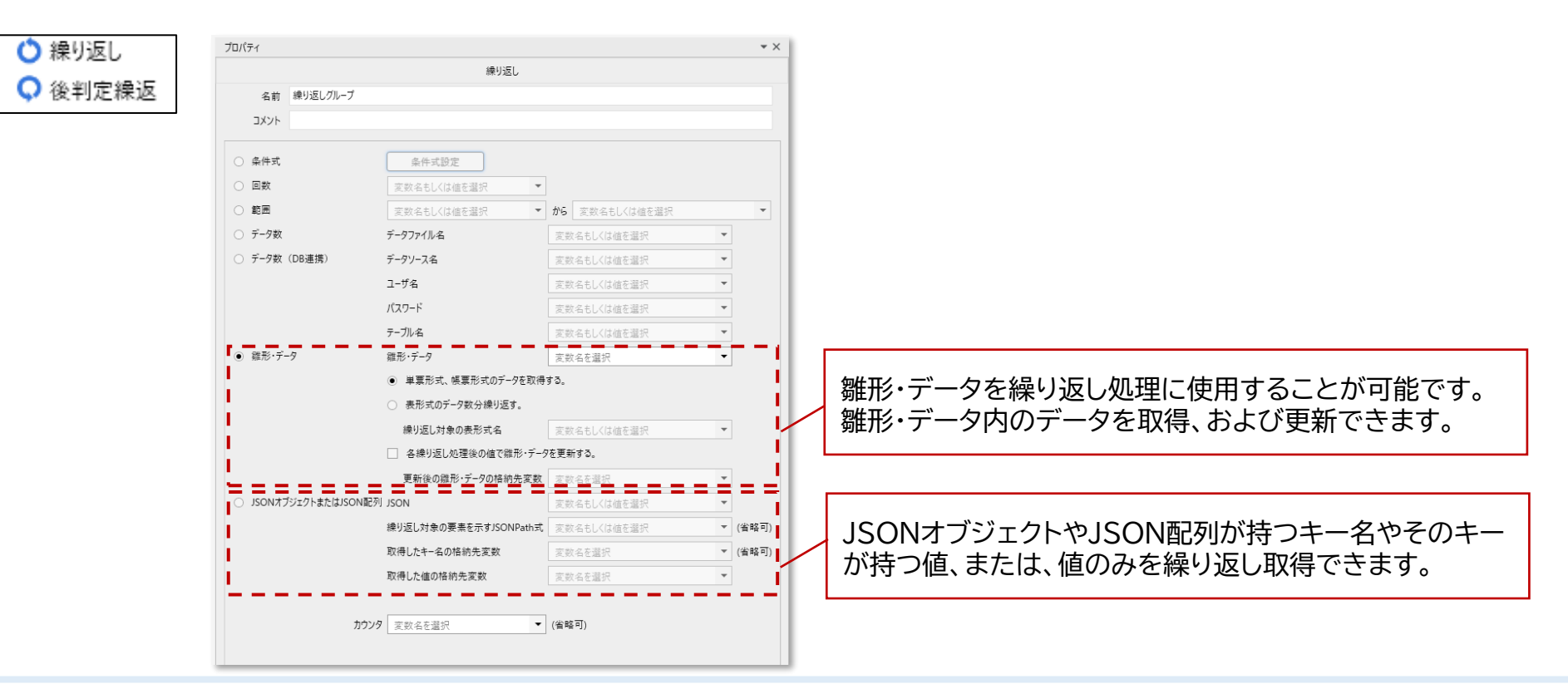

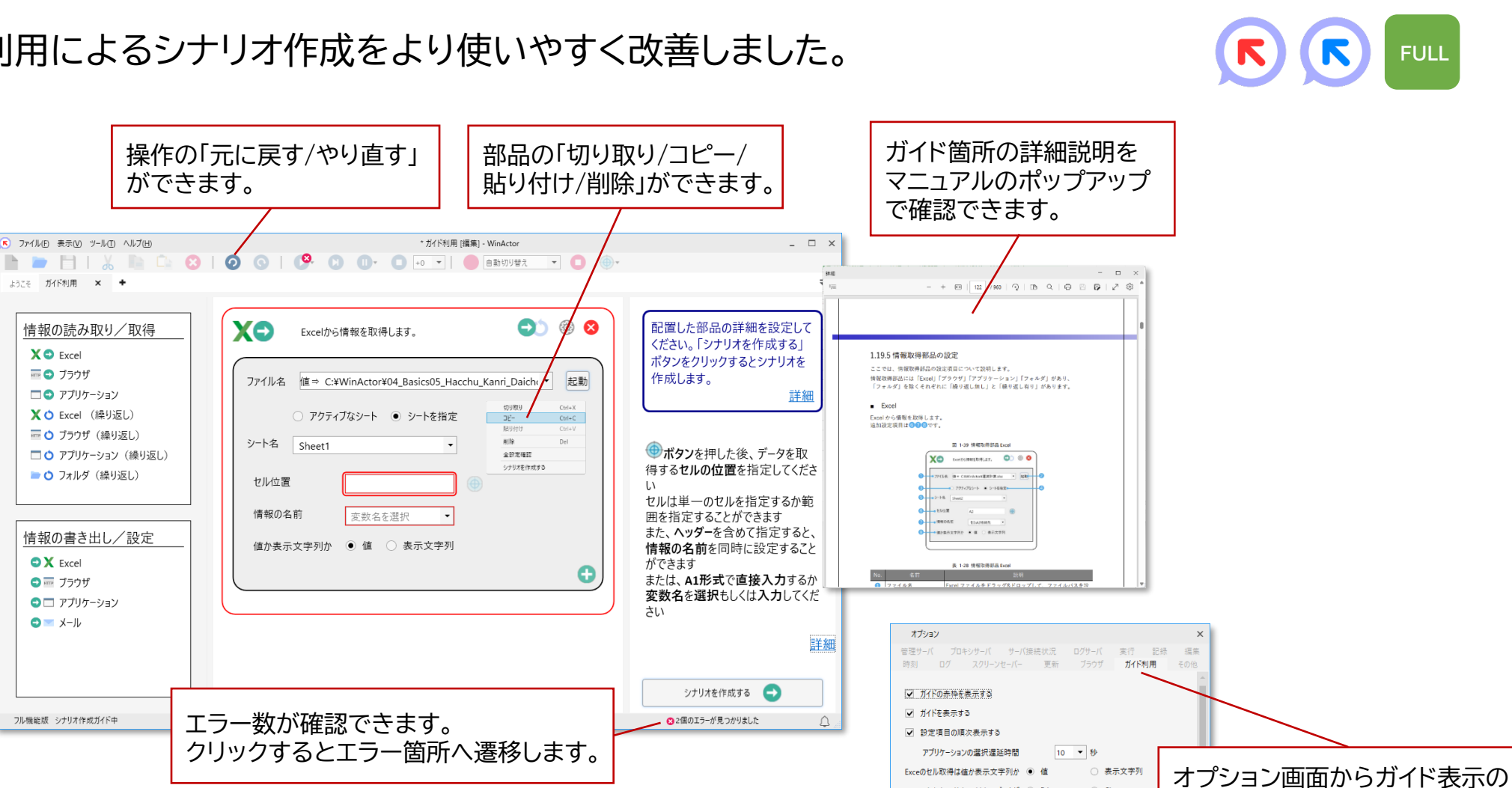

お気に入り表示対象のブラウザ 

 Edge

OK +++>tu

O Chrome

ON/OFFなどが設定できます。

#### ガイド利用によるシナリオ作成をより使いやすく改善しました。

※現行のStoryboardの配布は停止し、初心者向け機能としてはガイド利用に集約しました。

シナリオ作成時のガイド改善

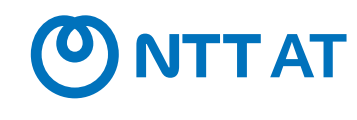

FULL

#### © 2025 NTT ADVANCED TECHNOLOGY CORPORATION

※ 本機能利用時、ユーザ環境のシナリオ操作対象アプリケーションのキャプチャ取得が発生します。

### 問合せ用情報収集時のログ改善

ユーザ環境不具合発生時の調査負担を減らすため、問い合わせ用情報収集にて、 WinActor自身が操作対象の画面キャプチャを取得して動画ログを生成する機能 を提供しました。

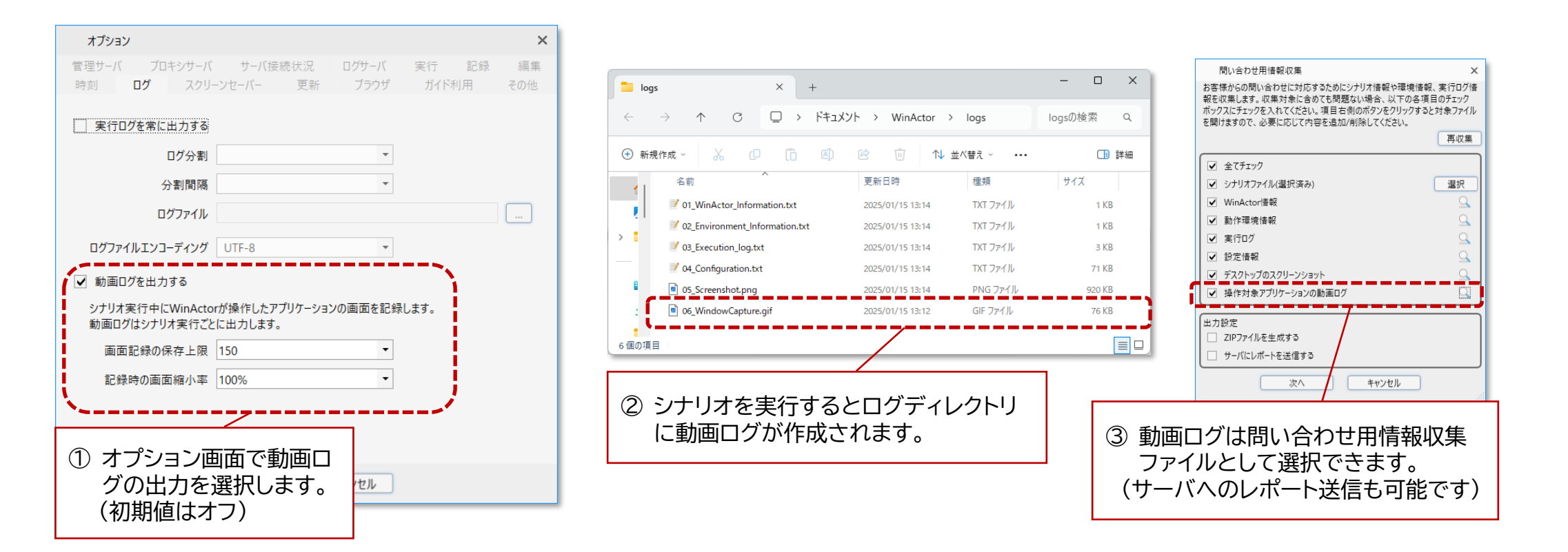

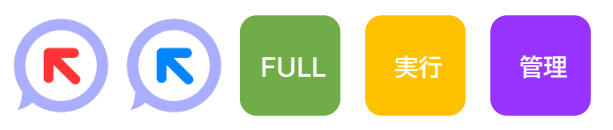

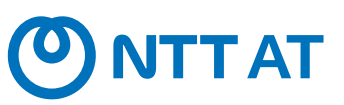

Box連携をより使いやすくするため、サインインの認証方式に「JWT認証」と 「クライアント資格情報許可を使用したOAuth2.0認証」を追加しました。

#### × Boxサインイン ) OAuth2.0認証 クライアントID クライアントシークレット リダイレクトURI JWT認証 JWT認証 アプリの設定ファイル C:¥jwt\_config.json クライアント資格情報許可を使用したOAuth2.0認証 クライアントID

※ 事前にBox側の設定が必要です。詳細は同梱の操作マニュアル(WinActor Operation Manual)「3.2.3 ツールメニュー ■ Box 連携画面」をご参照ください。 ※ プロキシ環境下では、事前にオプション画面の「プロキシサーバ」タブより設定をお願いします。

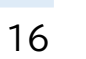

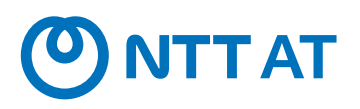

管理

**FULL** 

Γ

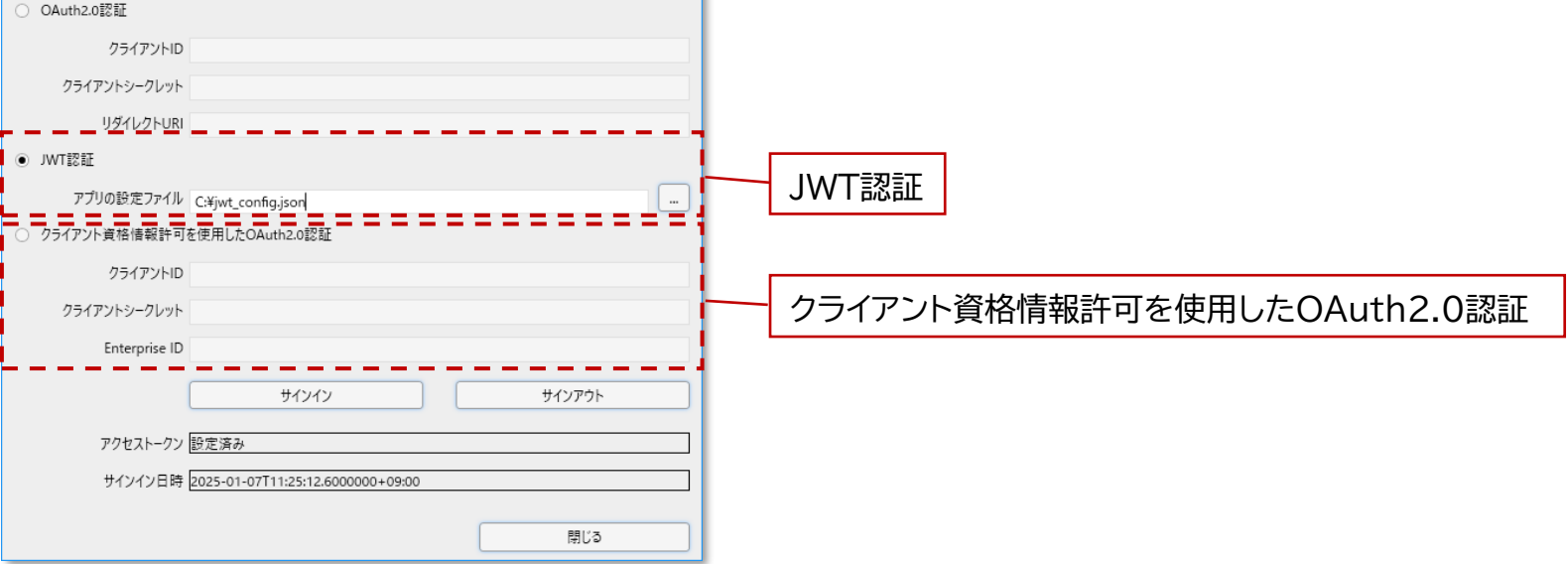

### WMC連携機能拡充(1/2)

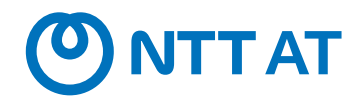

FULL

WinActor Manager on Cloud(WMC)をより手軽に利用いただけるように するため、WMCにアップロード済みのシナリオを編集する機能を追加しました。 WMC上のシナリオは、お手元のWinActorに自動的にダウンロードされ、 編集終了後に自動的にアップロードされますが、ユーザがそれを意識する必要はありません。

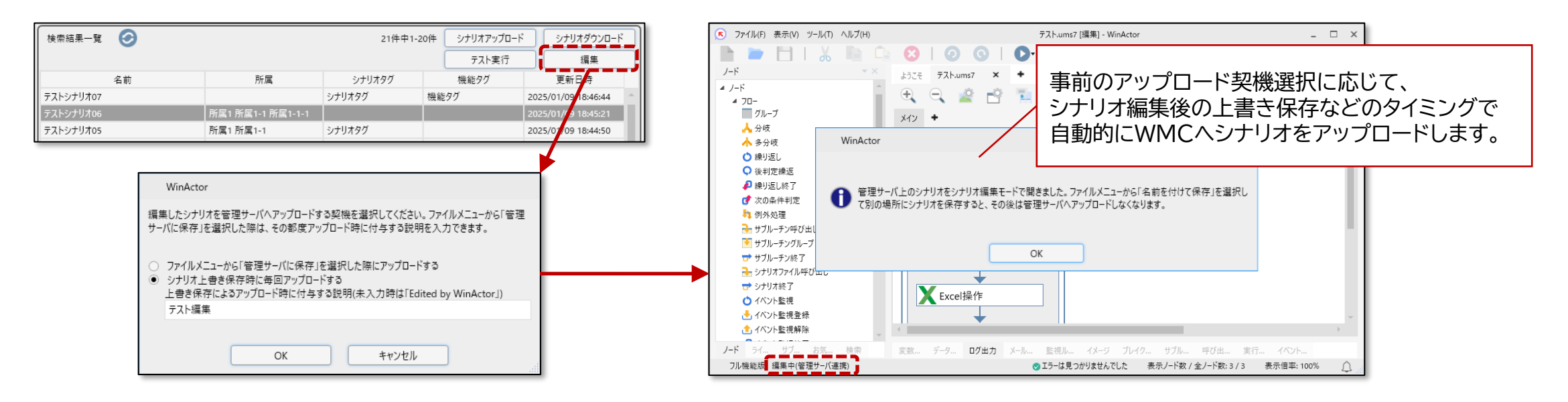

※本機能利用にはWMC Ver.3.9以降との連携が必要です。

※ 本機能利用時、オプション画面で設定した管理サーバと通信します。プロキシ環境下では事前にオプション画面の「プロキシサーバ」タブより設定をお願いします。 ※ 詳細は同梱の操作マニュアル(WinActor\_Operation\_Manual)「3.18 オンラインシナリオ管理画面 ■シナリオ編集」をご参照ください。

### WMC連携機能拡充(2/2)

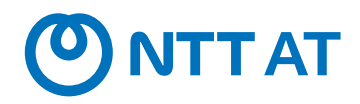

WMC運用中のトラブルを削減するために、シナリオ実行中にエラーが発生しないか (K) (K) WMCへのアップロード前に確認するテスト実行機能を追加しました。 テスト実行はローカルのWinActorで完結しますので、都度WMCへシナリオをアップロードする 必要がなくなり、効率的な運用前試験が可能になりました。

| WinActor                                                                        | WinActor                                                                                                    |                                                      |                    | WinActor                                                                           |                     |       |  |
|---------------------------------------------------------------------------------|----------------------------------------------------------------------------------------------------|------------------------------------------------------|--------------------|------------------------------------------------------------------------------------|---------------------|-------|--|
| 管理サーバからの指示でシナリオ実行する状況を擬似的に再現し、シナリオをテス                                           | シナリオをテスト実行する際のパラメータを設定してください。設定完了後、OKボタンをクリックすると、シナリオのテスト実行を開始します。                                                 |                                                      |                    | テスト実行が完了しました。<br>OKボタンを押してダイアログを閉じると、出力したアーカイブファイルやログファイルを含む一時フォルダを削除します。必要に応じて事前に |                     |       |  |
| ト実行します。テスト実行の際、シナリオファイルや入力パラメータに指定したファイ<br>ルを一時フォルダヘコピーしますので、テスト実行前に必ず保存してください。 | ファイル名 テスト.ums7<br>パスワード ●●●●●●●●                                                                                   | 英数字記号64文字以下(設定しない場合は空間)                              |                    | ファイルコピーをお願いします。 ー時フォルダを開く                                                          |                     |       |  |
| テスト実行するシナリオを選択してください。                                                           | / #                                                                                                    |                                                      |                    | ファイル名 テスト.ums7                                                                     |                     |       |  |
| テスト.ums7                                                                        | 入力パラメータ<br>入力パラメータ<br>たたelファイル<br>をため<br>マーク<br>(株)<br>(日本)<br>(日本)<br>(日本)<br>(日本)<br>(日本)<br>(日本)<br>(日本)<br>(日本 | 文字列         5000           ファイル         D:¥test.xlsx |                    | 実行結果 正常終了<br>実行時間 00:00:16.5610000                                                 |                     |       |  |
| ① WinActorで編集中のシナリオカ                                                            | 1編集<br>データー覧ファイル D.¥datalist.csv<br>アーカイブ ● シナリオ東行後に作業ディルクトリのアーカイブを作成する<br>マーカイブ ● シナリオ東行後に作業ディルクトリのアーカイブを作成する     |                                                      |                    | 名前                                                                                 | 値                   | 参照    |  |
| テスト実行対象を選択します。                                                                  |                                                                                                    |                                                      |                    | 待機時間                                                                               | 5000                |       |  |
|                                                                                 |                                                                                                    |                                                      |                    | パラメータ Excelファイル                                                                    | C:¥ProgramData¥WinA | .tor¥ |  |
|                                                                                 | <ul> <li>ジナリオ実行後に作業テイレ</li> <li>シナリオ実行時のログを作業</li> </ul>                                                           | クトリのアーカイフを作成しない<br>ミディレクトリに出力する                      |                    | 取得した値                                                                              | テスト                 |       |  |
|                                                                                 | ログ ○ シナリオ実行時のログを作業                                                                                                 | ディレクトリに出力しない                                         |                    | 実行結果                                                                               | true                |       |  |
| OK ++727/                                                                       |                                                                                                    | ОК ++77411                                           | データー!              | データー覧ファイル datalist.csv                                                             |                     |       |  |
|                                                                                 | /                                                                                                    |                                                      |                    | アーカイブ output.zip                                                                   |                     |       |  |
| ② WMCでのシナリ<br>登録時と同様に<br>設定し、テスト実                                               | lオ・スケジュール<br>各種パラメータを<br>行できます。                                                                                    | ③ テスト実行が完了する<br>実行結果や実行時間                            | らと、<br>、<br>認できます。 | ログ tasklog_20250116131514.txt<br>のK                                                |                     |       |  |

※ 詳細は同梱の操作マニュアル(WinActor\_Operation\_Manual)「3.18 オンラインシナリオ管理画面 ■テスト実行」をご参照ください。

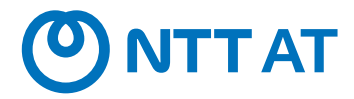

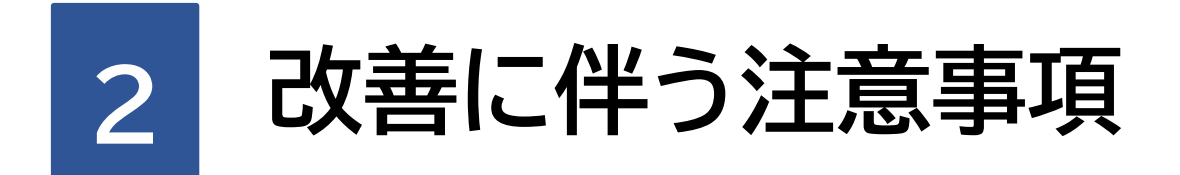

Ver.7.6.0で行った改善に伴う注意事項について説明します。

© 2025 NTT ADVANCED TECHNOLOGY CORPORATION

## WinActorライブラリのPython化に伴う注意事項

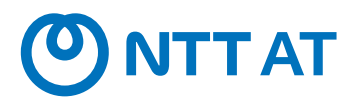

VBScriptとPythonの仕様の違いより、以下の注意事項があります。

| No. | 注意事項                       | 概要                                                                                                    | WinActorライブラリ                                                                                           |
|-----|----------------------------|----------------------------------------------------------------------------------------------------|----------------------------------------------------------------------------------------------------|
| 1   | 数値の精度                      | Python化により数値の扱える桁数が多くなっています。<br>VBScript上での計算結果と完全には一致しないことがあります<br>が、多くの場合シナリオの実行に影響はありません。                                    | 剰余演算<br>税込金額計算<br>通貨型四則演算<br>数値の書式変換                                                                    |
| 2   | エラーメッセージ                   | VBScriptとPythonの処理系から出力されるエラーメッセージに<br>差分が生じます。                                                                                 | 全てのライブラリ                                                                                                |
| 3   | 正規表現                       | VBScriptとPythonの正規表現に細かな差分があります。多くの<br>場合影響はありませんが、詳細については以下をご参照ください。<br><u>https://docs.python.org/ja/3.12/library/re.html</u> | 正規表現(文字列存在確認)<br>正規表現(文字列置換)<br>正規表現(文字列抽出)                                                             |
| 4   | 変数を他のスクリプト実<br>行アクションと共有する | VBScriptとPythonの間にて変数を共有することはできません。<br>変数の共有を利用する場合には、WinActorライブラリをVBSc<br>riptまたはPythonのいずれかに統一してください。                        | 03_変数/02_辞書と配列/<br>配下ライブラリ                                                                              |
| 5   | Excelから取得される値              | Excelの値をvalue指定でWinActorへ取得した際に、整数の値<br>の末尾に「.0」が付与されます。<br>多くの場合シナリオの実行に影響はありません。                                              | Excel操作(値の取得)<br>Excel操作(値の取得2)<br>Excel操作(行の読み取り)<br>Excel操作(列の読み取り)<br>Excel操作(アクティブセルから<br>指定位置の値取得) |

### ブラウザ拡張機能の利用に関する注意事項

### ■ ブラウザ拡張機能の再導入のお願い

Ver.7.6.0では新規にブラウザ拡張機能を用意しています。 そのため、Ver.7.5.1以前のバージョンでブラウザ拡張機能を導入していた環境においても、Ver.7.6.0で Webブラウザの自動記録や自動操作(ブラウザ拡張機能使用)の機能を利用する場合は改めてブラウザ拡張機 能の導入をお願いいたします。

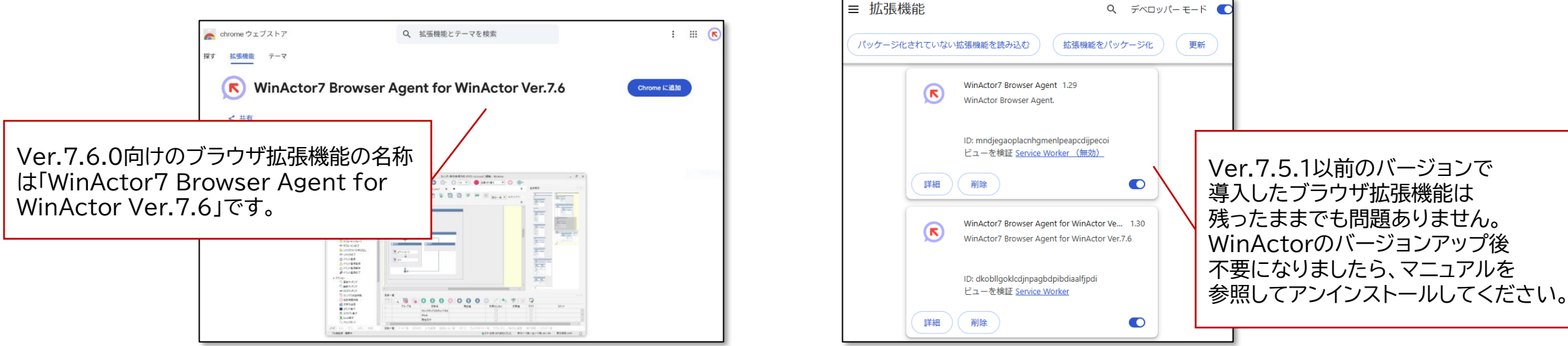

※ Ver.7.6.0より前のバージョンの WinActor を使用される方も、新しいブラウザ拡張機能を利用可能です。

※ブラウザ拡張機能の導入方法については、Edge/Chromeは「Chrome拡張機能インストールマニュアル」、Firefoxは「Firefox拡張機能インストールマニュアル」を それぞれご参照ください。

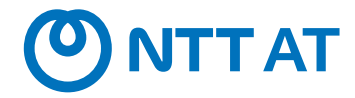

# 3 改善・要望の一覧

Ver.7.6.0で行った改善・要望の一覧について説明します。

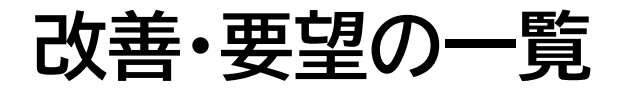

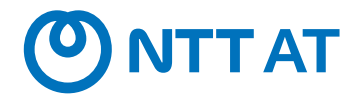

Ver.7.6.0にて行った改善の一覧(23件)は 「WinActor\_v760\_改善の一覧.pdf」 に記載しています。

Ver.7.6.0にて対応した要望の一覧(4件)は 「WinActor\_v760\_要望の一覧.pdf」 に記載しています。

また、上記一覧とは別に、WinActorで表示するメッセージ、および、マニュアルの内容がより読みやすく、 分かりやすくなるよう、文言・表現を見直しました。

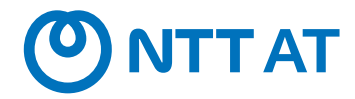

## **NinActor**<sup>®</sup> Ver.7.6.0 リリースノート

#### NTTアドバンステクノロシ、株式会社

Copyright(c) 2025 NTT, Inc. & NTT ADVANCED TECHNOLOGY CORPORATION

本書は著作権法上の保護を受けています。本書の一部あるいは全部を無断で複写、複製することは禁じられています。 本書の内容は予告なく変更される場合があります。

64-L-0702

#### お客様と共に進化し続けるバリューパートナー

お客様に真摯に向き合い、時流を読みながら常に革新的なご提案を行い、 新しい価値を生み出し続けるパートナーでありたい、それが私たちの目指す姿です。

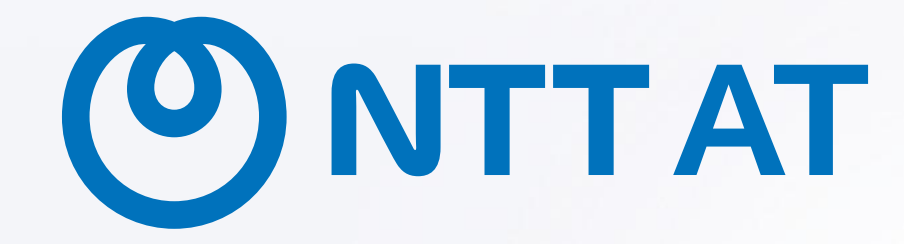

© 2025 NTT ADVANCED TECHNOLOGY CORPORATION